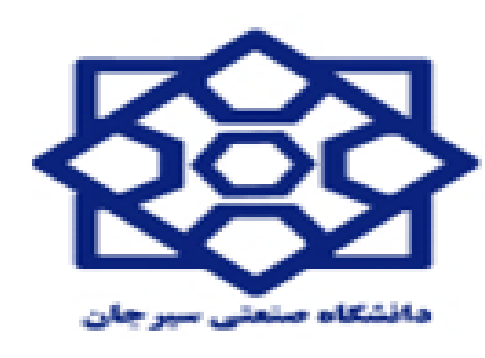

دييرخانه جذب اعضاى هيأت علمى

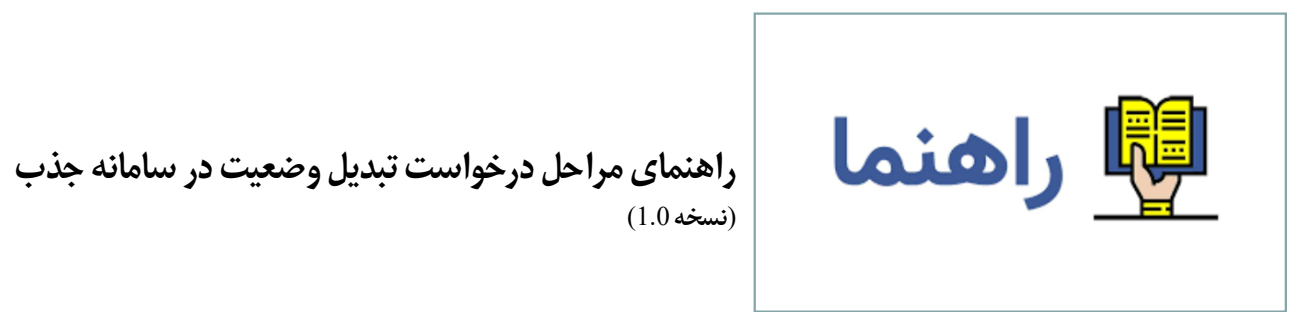

ابتدا برای ورود به سامانه باید از ادرس https://applicant.markazjazb.ir استفاده کنید.

سپس از طریق بخش مشخص شده در تصویر زیر وارد صفحهی ثبت نام می شوید

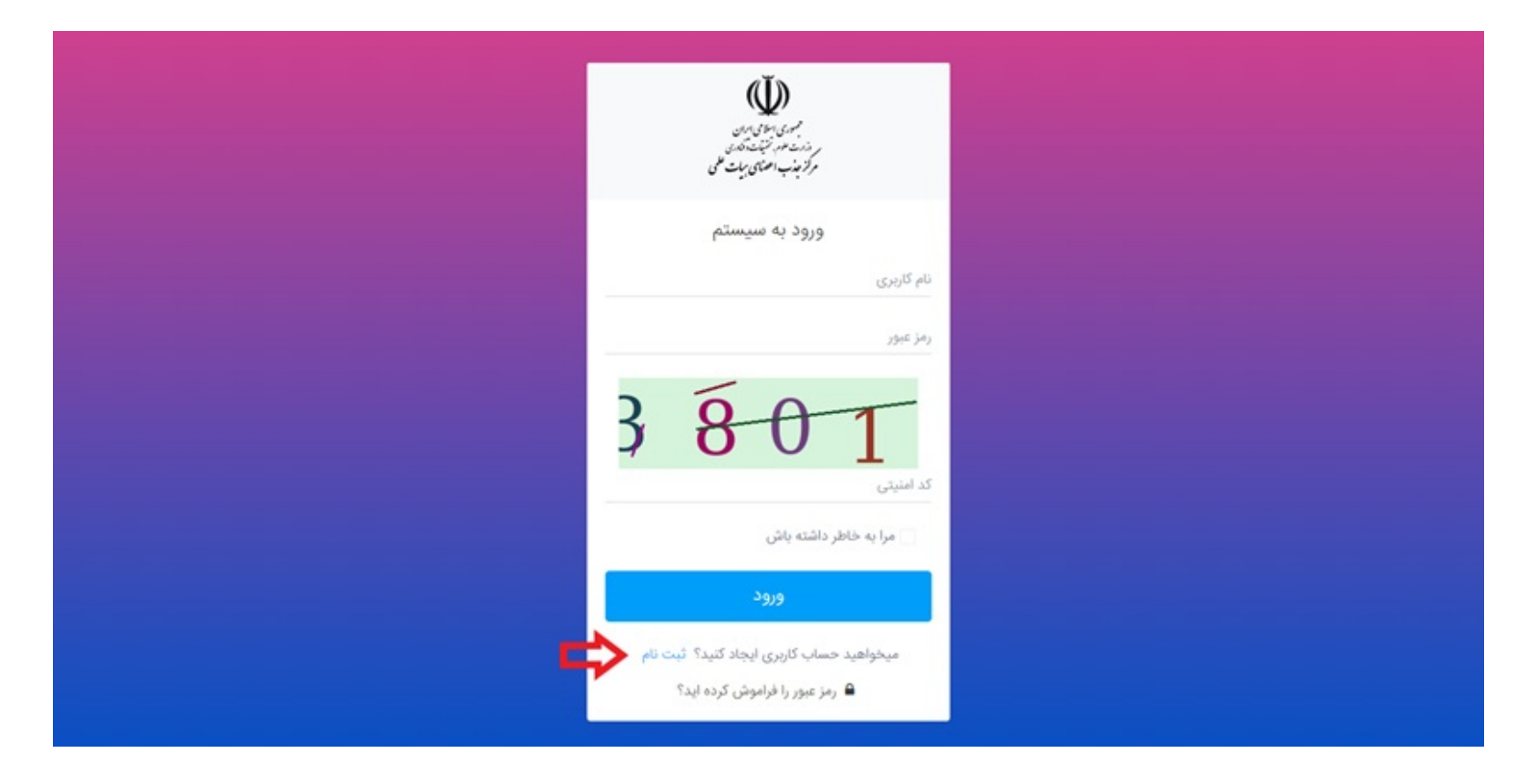

در این بخش نیاز است که شماره تلفنی که به نام خودتان است را وارد کنید تا یک کد تأیید دریافت نمایید:

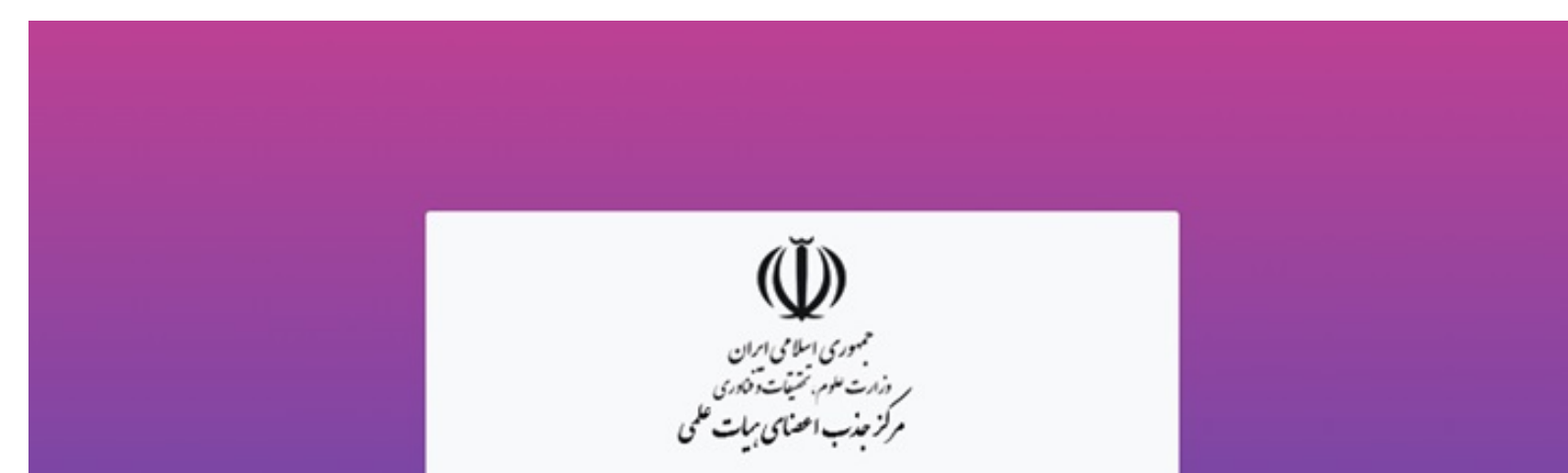

| فروری است شماره تلفن همراه اعلامی در این مرحله<br>متعلق به فرد ثبت نام شونده باشد |  |
|-----------------------------------------------------------------------------------|--|
| شمارہ تلفن همراہ شما<br>ارسال کد                                                  |  |
|                                                                                   |  |
|                                                                                   |  |

پس از دریافت کد، آن را به همراه دیگر اطلاعات خود در قسمتهای مربوطه که در زیر نمایش داده شده، وارد نمایید.

توجه: در صورت نداشتن کارت ملی هوشمند، روی دکمهی سبز رنگ کارت ملی کلیک کنید تا وضعیت آن تغییر کند و نیازی به ورود شماره سریال آن نیست.

| ، کاربری           | ايجاد حساب                     |  |
|--------------------|--------------------------------|--|
|                    | کد ملی                         |  |
| د؟ اینجا کلیک کنید | کارت ملی هوشمند نداری          |  |
| واهنما 🕢           | سریال پشت کارت ملی             |  |
|                    | تاريخ تولد                     |  |
| ن همراه            | کد فعال سازی ارسال شده به تلفر |  |
|                    | پست الکترونیک                  |  |
|                    | رمز عبور                       |  |
|                    | تکرار رمز عبور                 |  |
| 0 4                | کد امنیتی                      |  |
| ۴                  | ثبت نا                         |  |
| د؟ ورود به سیستم   | حساب کاربری ایجاد کردہ ایا     |  |

توجه:

رمز عبور وارد شده را به خاطر داشته باشید تا بتوانید در ورودهای بعدی به سامانه از آن استفاده کنید.

کد ملی به عنوان نام کاربری شما محسوب میشود.

پس از وارد شدن به حساب کاربری خود ابتدا باید از بخش رزومه من، اطلاعات خود را تکمیل نمایید:

| ايجاد حساب كاربرى |  |
|-------------------|--|
| کد ملی            |  |

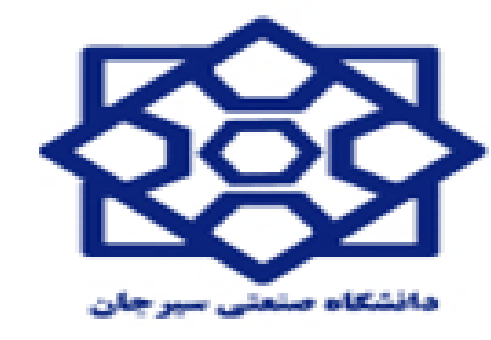

دييرخانه جذب اعضاى هيأت علمى

| ؟ اینجا کلیک کنید | کارت ملی هوشمند ندارید             |
|-------------------|------------------------------------|
| ی راهنما 🕢 🛁      | سریال پشت کارت ملی                 |
|                   | تاريخ تولد                         |
| ، همراه           | کد فعال سازی ارسال شده به تلفن<br> |
|                   | پست الکترونیک                      |
|                   | رمز عبور                           |
|                   | تکرار رمز عبور                     |
| 0 4               | کد امنیتی                          |
|                   | ثبت ناه                            |
| ۲ ورود به سیستم   | حساب کاربری ایجاد کرده اید؟        |

از طریق منوی سمت راست، باید تمام زیر مجموعههای بخش اطلاعات شخصی و همچنین مستندات با دقت تکمیل شوند:

| user                                            |                                                                                      |                                | سامی توانی و در نبان 🖌 🗃 🗖<br>اعضای هیک علمی                            |
|-------------------------------------------------|--------------------------------------------------------------------------------------|--------------------------------|-------------------------------------------------------------------------|
|                                                 |                                                                                      |                                | داشبورد                                                                 |
| اعلام نیاز دانشگاه ها<br>مقاهده ایار دانشگاه ها | رژومه من<br>ملاقد و ورایان رژوم                                                      | لېت نام<br>شرکت در فرانوون جلب | ثبت درخواست<br>نبت وارسل به دانشگاه                                     |
|                                                 | هیچ رکوردی یافت نشد.                                                                 | وضعیت آخرین درخواست ها         | user R                                                                  |
|                                                 |                                                                                      |                                | راهنمای ساماله<br>۱۹۹۹ میلمانه<br>۱۹۹۹ POIF                             |
| ، يَقْتَ نَشَد                                  | <b>اطلاعیه ها</b><br>مشاهده <sup>اش</sup> انان اینام ها و اطلاعیه ها<br>ه میچ رگوردی |                                | <b>تیگت ها</b><br>مشاهده اناین ایکت های ارسال شده<br>هرچ رکوردی یافت نه |

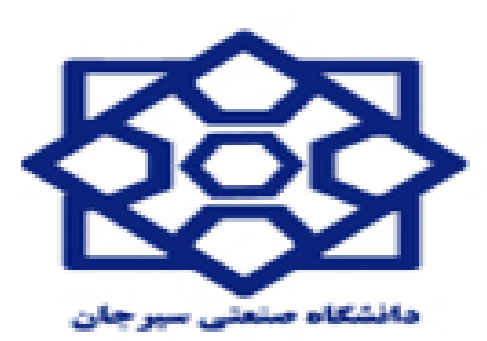

دييرخانه جذب اعضاى هيأت علمى

توجه: مدارک زیر حتما بایستی در رزومه متقاضی وجود داشته باشد.

ثبت مدارک سجلی (کلیه صفحات شناسنامه و کارت ملی)

كارت وضعيت نظام وظيفه(مختص آقايان)

ثبت کلیه مدارک مقاطع تحصیلی کارشناسی، کارشناسی ارشد و دکتری(اولویت در بارگذاری دانشنامه به همراه مدرکی که دارای معدل کل باشد، در غیر این صورت بارگذاری استعلام مدارک تحصیلی همراه با نامه توضیحی دبیر هیأت اجرایی)

ثبت اولین حکم پیمانی صادره براساس تأییدیه مرکز جذب

ثبت آخرين حكم كارگزيني

مدارک ایثارگری(در صورت برخورداری) ثبت شود.

متقاضیان تبدیل وضعیت از طریق جداول چهارگانه بایستی سوابق سوابق فرهنگی اجتماعی خود را با استفاده از گزینه فعالیتهای فرهنگی ماده یک(مخصوص تبدیل وضعیت) ثبت نمایند

| user         |                |    |                 | سامی تهجام عجب به 🥵 💻               |
|--------------|----------------|----|-----------------|-------------------------------------|
|              |                |    |                 | خانه / اطلاعات شخصی / اطلاعات هویتی |
| <b>B</b> ليت |                |    | اطلاعات هویتی   | user                                |
|              |                |    | اطلاعات هویتی 🕲 | 💼 کارتیل                            |
|              | نام خانوادگی   |    | دام             | > یې موکز بیام                      |
|              |                |    | -               | ن اطلاعات شخصی                      |
|              | شماره شناسنامه |    | نام يدر         | اطلاعات هويتى                       |
|              | 777            |    | -               | مدارک هویتی                         |
|              | 032            |    | مليت            | اطلاعات محل سكونت                   |
| ×            | مسيحى          | V. | غيرايرانى       | اطلاعات همسر                        |
|              | وضعيت تاهل     |    | جنسيت           | > 📄 مستدات                          |
|              | متاهل          |    | فرد             | 🚟 معرفان                            |
|              |                |    | اطلاعات تولد 🕲  | > 🛟 صندوق نامه                      |
|              | کشور محل توند  |    | تاريخ تولد      |                                     |

پس از تکمیل تمام قسمتهای رزومه میتوانید از طریق بخش ثبت درخواست در صفحه خانه و با انتخاب گزینه درخواست تبدیل وضعیت وارد فرآیند ثبت درخواست شوید:

| er <sup>P</sup>                                 |                                                 |                                | للمجامع جندب المعالم المعالم المعالم المعالم المعالم المعالم المعالم المعالم المعالم المعالم المعالم المعالم ال<br>المحالي المعالم المعالم المعالم المعالم المعالم المعالم المعالم المعالم المعالم المعالم المعالم المعالم المعالم<br>المحالي المعالم المعالم المعالم المعالم المعالم المعالم المعالم المعالم المعالم المعالم المعالم المعالم المعالم |
|-------------------------------------------------|-------------------------------------------------|--------------------------------|----------------------------------------------------------------------------------------------------|
| اعلام نیاز دانشگاه ها<br>مشاهده نیاز دانشگاه ها | رزومه من<br>مشاهده و ویرایش رزومه               | ثیت نام<br>شرکت در فراخوان جلب | ثبت درخواست<br>ثبت و ارسال به دانشگاه                                                                                                    |
|                                                 | ک هیچ رگوردی یافت نشد که می افغان ا             | وضعیت آخرین درخواست ها         | زرخواست تبدیل وضعیت<br>زرخواست هیات امنا<br>نرخواست هیات موسس<br>وسای مراکزآموزش عالی غیرانتقاعی غیردولتی<br>وسای مراکزآموزش عالی آزاد<br>عیات موسس مراکزآموزش عالی آزاد<br>ارشناس به هیات علمی (ایتارگران)<br>کنرکت در فراخوان (ویژه معرفی بنیاد ملی نخیگان)                                                                                         |
|                                                 | اطلاعیه ها<br>مشاهده آخرین بیام ها و اطلاعیه ها | ليكت حديد                      | <b>تیکت ها</b><br>ماهده آخرین تیکت های ارسال شده.<br><b>ک</b>                                                                                                    |

توجه: در صورت مشاهده پیغام خطا مبنی بر عدم وجود اطلاعات شما در پایگاه داده وزارت عتف،اطلاعات شما در سامانه آموزش عالی (HES) یافت نشد. لطفا با مراجعه به معاونت اداری دانشگاه محل خدمت نسبت به ثبت اطلاعات پرسنلی خود در سامانه آموزش عالی ( که دسترسی آن از طرف مرکز نظارت و ارزیابی وزارت عتف به همه دانشگاه ها با نام کاربری human داده شده است) اطمینان حاصل نمایید.

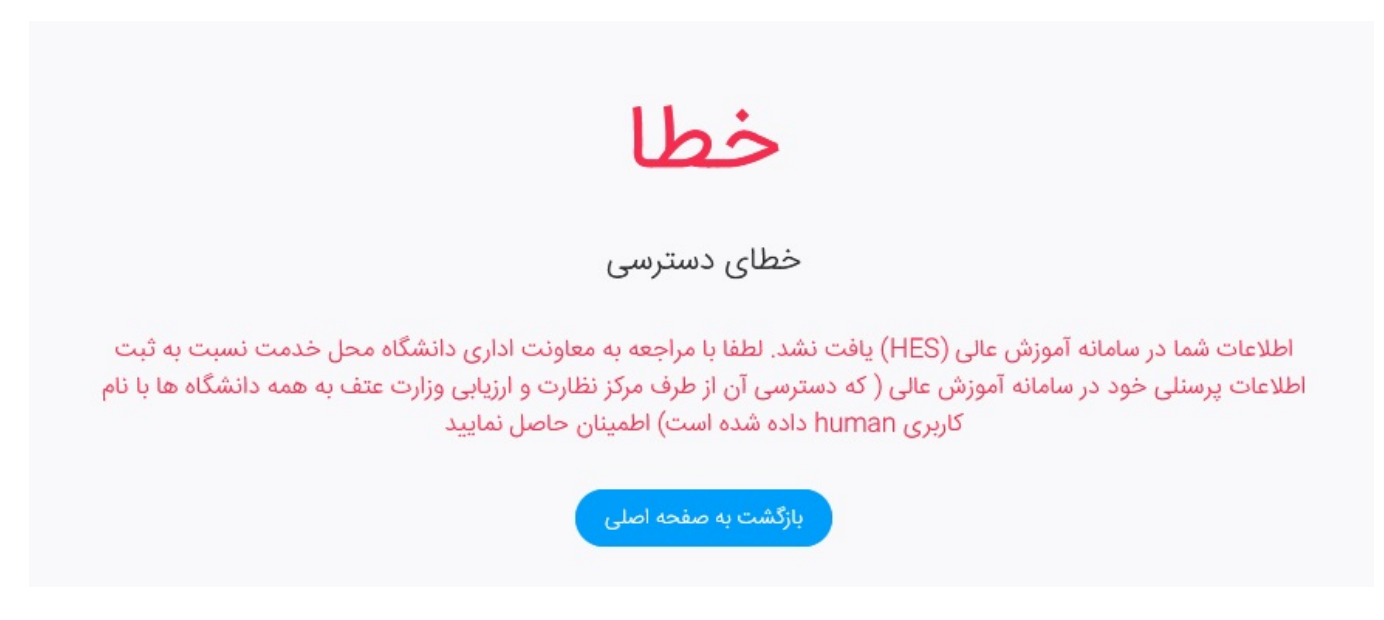

با ورود به فرآیند درخواست، در مرحله اول باید قوانین و مقررات را با دقت خوانده و تایید نمایید و روی دکمه مرحله بعد کلیک نمایید

| دواست تبدین و تعمیمی<br>۱ پس از اتمام زمان فراخوان انجام خواهد شد و تا پایان       | زمان فراخوان میتوانید اولویت های خود را ویرایش نمایید.                                                             |                                                                                                    |                                                                                                    |
|------------------------------------------------------------------------------------|----------------------------------------------------------------------------------------------------|----------------------------------------------------------------------------------------------------|----------------------------------------------------------------------------------------------------|
|                                                                                    | 2                                                                                                    | 3                                                                                                    | 4                                                                                                   |
| فبول فوانین و مقررات                                                               | تاييد رزومه                                                                                                    | پرداهت وجه                                                                                                   | التحاب نوع تبديل وصفيت                                                                              |
| و مقررات                                                                           |                                                                                                    |                                                                                                    |                                                                                                    |
| نامه استخدامی اعضای هیأت علمی جهت تبدیل<br>افقت هیأت اجرایی جذب مؤسسه برای تبدیل و | وضعیت دارا بودن شرایط ذیل الزامی می باشد: الف)- دارابودر<br>سعیت ج)- کسب حداقل امتیازات لازم تعیین شده از آیین نام | ن حداقل دو و حداکثر پنج سال سابقه خدمت در وضعیت ک<br>به ارتقاء مرتبه اعضای هیأت علمی برای تبدیل وضعیت، بنا ب | کنونی (پیمانی و یا رسمی آزمایشی) ب)- تأیید صلاحیت<br>به درخواست عضو، موافقت هیأت اجرایی جذب مؤسسه و |
|                                                                                    |                                                                                                    |                                                                                                    |                                                                                                    |

دانشكاه صنعتى

دييرخانه جذب اعضاى هيأت علمى

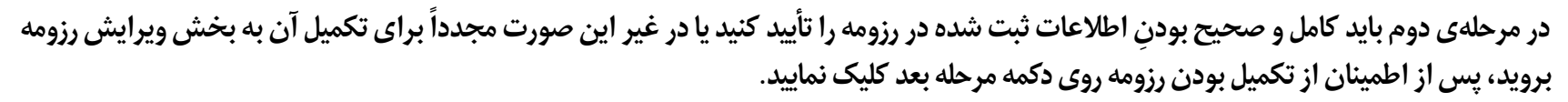

|                        |                                                  |                                                       | الله / درخواست تبدیل وضعیت                                                                                          |
|------------------------|--------------------------------------------------|-------------------------------------------------------|----------------------------------------------------------------------------------------------------|
|                        |                                                  | و فراخوان میتوانید اولویت های خود را ویرایش نمایید.   | <b>ثبت نام در درخواست تبدیل وضعیت</b><br>ثبت نام نهایی ننها پس از اتمام زمان فراخوان انجام خواهد شد و نا پایان زمار |
| انتخاب نوع تبديل وضعيت | 3<br>پرداخت وجه                                  | کاپرد رزومه                                           | قبول قوانين و مقررات                                                                                                |
| وچه وجود ندارد.        | ر نشان می گردد در صورت تأیید امکان ویرایش به هیچ | ذب تکمیل کرده اید را باید تأیید یا وبرایش نمایید. خاط | راهنما<br>توجه نمایید که در این مرحله رزومه ای که درون سامانه جامع ج                                                |
|                        |                                                  |                                                       | الآلا ويرايش رزومه                                                                                                  |
|                        |                                                  |                                                       | مرحله بعد                                                                                                    |

در مرحلهی سوم با کلیک روی دکمه پرداخت به درگاه بانک هدایت خواهید شد و پس از انجام پرداخت موفق به مرحلهی بعد که مرحله نهایی میباشد، خواهید رفت.

در مرحلهی آخر بایستی دانشگاه محل خدمت خود به همراه نوع تبدیل وضعیت را انتخاب نمایید.

درصورتیکه تبدیل وضعیت شما از پیمانی به رسمی آزمایشی و از طریق جداول چهارگانه است اولین گزینه را انتخاب نمایید.

درصورت تبدیل وضعیت از رسمی آزمایشی به رسمی قطعی از طریق جداول چهارگانه و مصوبات شماره ۱۹۶ و یا ۲۵۴ هیات عالی جذب میباشد، گزینه مورد نظر را انتخاب نمایید. درصورت عدم اطلاع از مصوبات مذکور از دفتر جذب موسسه خود راهنمایی بگیرید.

درصورتیکه تبدیل وضعیت شما از طریق ارتقاء مرتبه میباشد گزینه های پیمانی به رسمی آزمایشی ارتقاء و یا رسمی آزمایشی به رسمی قطعی ارتقاء را انتخاب نمایید.

| <b>خانه</b> / درخواست تبدیل وضعیت                                                                                                    |
|----------------------------------------------------------------------------------------------------|
| <b>ثبت نام در درخواست تبدیل وضعیت</b><br>ثبت نام نهایی تنها پس از اتمام زمان فراخوان انجام خواهد شد و تا پایان زمان فراخوان میتوانید لواویت های خود را ویرایش نمایید. |

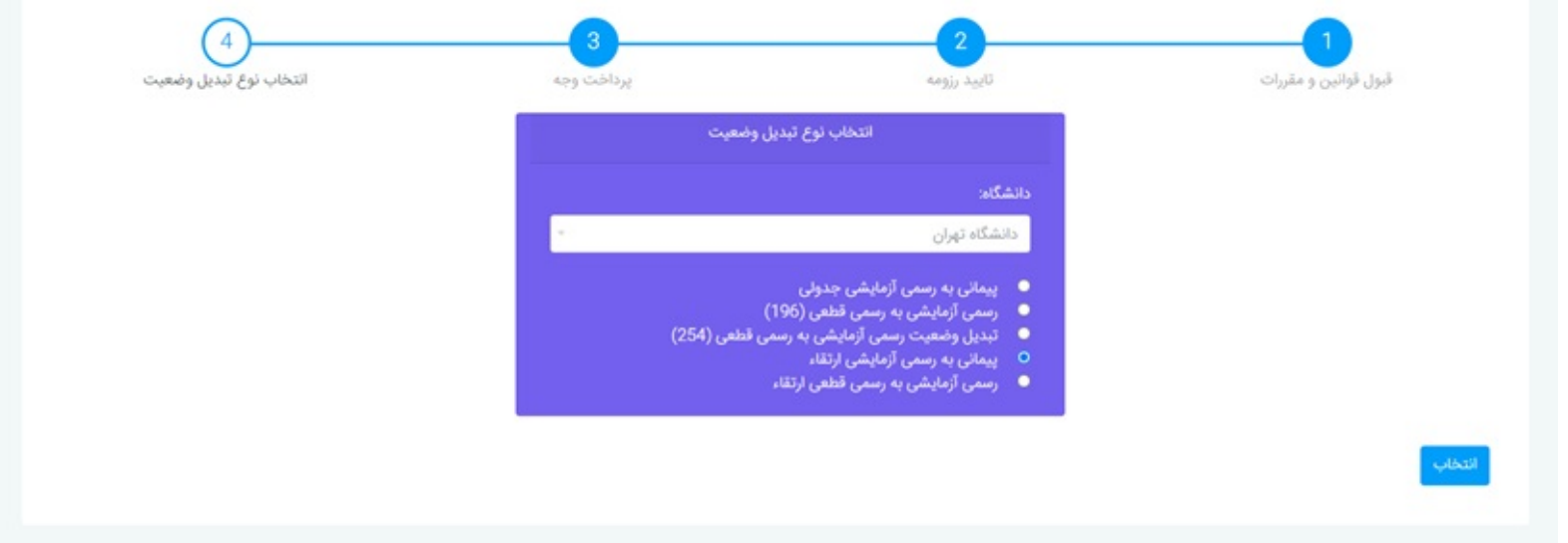

توجه: پس از انتخاب نوع تبدیل وضعیت و کلیک بر روی دکمه انتخاب، درخواست شما به دانشگاه ارسال شده و به هیچ وجه امکان ویرایش آن را نخواهید داشت.